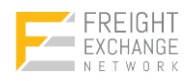

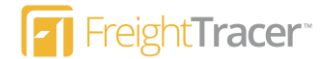

# FreightTracer Quick Setup Guide

Welcome to the FreightTracer Quick Setup Guide. In this document, we will show you how to do the following:

- 1. Creating a Trial Account
- 2. FreightTracer Account Setup
  - a. Update Company Information and Logo
  - b. Add New Users
- 3. Building a Load
  - a. Create Locations (Shippers, Receivers)
  - b. Create Carriers
  - c. Build a Load
  - d. Dispatch a Load
- 4. Tracking a Load

With the ease of FreightTracer, you can begin tracking your freight in real-time **in the matter of minutes**! We look forward to you getting onboard and using our freight visibility platform today!

# FreightTracer Support Help

If you ever need additional assistance using the FreightTracer functionality, please email <u>support@freighttracer.com</u> and our Customer Success team will assist you with your needs.

# Trial and Account Setup

## FreightTracer Trial Account Setup

Company Trial Sign-up Create Account

To begin the trial process, please go to <u>https://trial.freighttracer.com</u>. You will be presented with the following screen.

| Company Profile Information<br>Company Name* | Administrative User Information<br>Email Address*                               |
|----------------------------------------------|---------------------------------------------------------------------------------|
| *Required fields                             | First Name*                                                                     |
|                                              | Last Name*                                                                      |
|                                              | Password*                                                                       |
|                                              | • •                                                                             |
|                                              | Confirm Pessword*                                                               |
|                                              | I'm not a robot                                                                 |
|                                              | I have read the Terms & Conditions and Privacy Policies.     Confirm     Cancel |

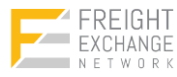

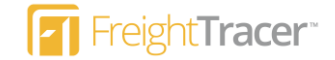

Step #1: Please follow the steps below to create your trial account:

- 1. Enter your full company name.
- 2. Enter your Administrative user information (Note: this person will be the primary administrator of your FreightTracer account).
- 3. Accept the Terms and Conditions and select the "Confirm" button.

You will then see the confirmation page:

Final Confirmation Success
Your FreightTracer<sup>M</sup> account has been successfully created. To activate your account kindly verify your account through email. Please dick here to log in

Step #2: Your next step will be to confirm your email address. You should receive an email that looks like this below:

IMPORTANT: Please check spam, junk, promotional and other folders for the email from <u>no-reply@freighttracer.com</u>. Please make sure you mark this email address as NOT JUNK.

| FreightTracer <sup>™</sup> - New Account Confirmation ⊃                                        | Inbox ×                      | Ð | Ø |
|------------------------------------------------------------------------------------------------|------------------------------|---|---|
| FreightTracer™ <no-reply@freighttracer.com><br/>to mark+company ▼</no-reply@freighttracer.com> | 10:03 AM (0 minutes ago) 🔥 🙀 | • | : |

Dear Mark New Company,

Thank you for signing up for FreightTracer<sup>™</sup>. Before you can begin to access your account, you will need to verify that you are the registered administrative user. Please click the link below to verify your account which will gain you access to the FreightTracer<sup>™</sup> system.

https://login.freighttracer.com/Account/ConfirmEmail?userId=319&code=5G6LJsubEE3w%2BKtL7nHKiszdEhYFpa2W8MNu1vXtO 5sXgpRLkQgph%2FcNFnYRy5nCC3%2FgynDviFeSypZpa%2B0iKguDg4rcRcYEziTwbAi7NPGDCR8R2JvUClE0xCmPK38TwHY%2FsA%3D%3D

If you have any issues verifying your account and accessing the system, please contact our support team at support@freighttracer.com

Sincerely, FreightTracer Operations Team.

#### **Step #3:** Once you confirm your email, you should see the following screen and will be ready to login.

FreightTracer<sup>™</sup> Account Confirmation

Your FreightTracer™ Account has successfully Verified. Kindly click the below Link to access your Account.

click here to log in

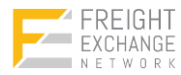

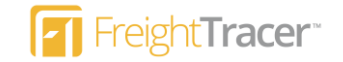

## Update Company Information and Logo

Once you successfully login, you can update your company information and logo. Clicking "Administrative > Company Profile" will bring you the <u>Company Profile</u> page.

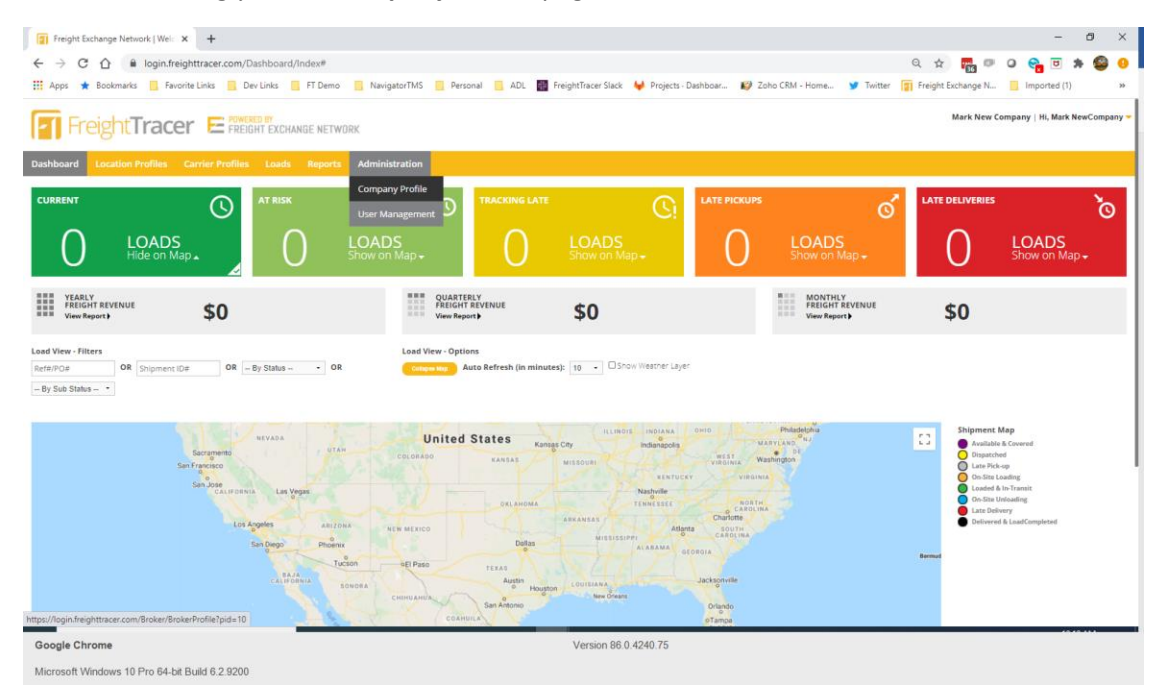

Once on the Company Profile page, you will have the ability to update the following pieces of info:

#### **Company Information**

| 1. Federal Tax ID                                          | Company Information    |                          |
|------------------------------------------------------------|------------------------|--------------------------|
| 2. Account Name                                            | FEN Account ID         | 157                      |
| 3. Primary Contact Name                                    | Federal Tax ID         |                          |
| 4. Primary Contact Email                                   |                        |                          |
| 5. Primary Contact Phone (This will                        | Account Name*          | Mark New Company         |
| show up on the driver mobile app as                        | Primary Contact *      | Mark NewCompany          |
| your primary contact phone)<br>6. Customer Account Address | Primary Contact Email* | mark+company@frexnet.com |
| 7. Default Time zone (All data in app                      | Primary Contact Phone* |                          |
| will display in the time zone)                             | Customer Address*      | Address 1                |
| 8. Customer Image (This will show up                       |                        | Address 2                |
| on the dashboard and all customer                          |                        | City                     |
| tracking links)                                            |                        | AB                       |
|                                                            |                        |                          |
|                                                            | Default Timezone       | Eastern Daylight Time •  |
|                                                            | Customer Image         | Change                   |
|                                                            | Is Active              |                          |
|                                                            | Is Primary Billing     |                          |
|                                                            |                        |                          |
|                                                            |                        |                          |

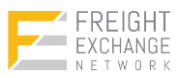

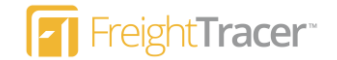

#### **Company Settings**

You can generally leave these settings alone, but feel free to modify them to suit your business processes and requirements.

# Company Settings

| Late Variance (minutes)                 | 15 |
|-----------------------------------------|----|
| Minimum Dispatch Time (hours)           | 2  |
| Loads at Risk Warning Threshold (hours) | 2  |

- 1. Late Variance: This is the time in minutes in which a driver can be considered "On Time". By default, drivers are giving 15 minutes of leeway.
- 2. **Minimum Dispatch Time**: Required time in hours that a driver is expected to call in for dispatch. This value is also presented in a dispatch email to the dispatcher of the carrier when the load is tendered.
- 3. Loads at Risk Threshold: Loads within X hours will be analyzed and reviewed to be "At Risk" of missing their pickup or delivery time.

## User Management

If you would like to add new users, go to "Administration > User Management" and you will be able to add new users to the platform. Your trial account will allow you to add up to five (5) total users in the system for evaluation.

# **Building a Load**

The next section will show you the steps required to build a load. To build a load, you will need the following pieces of information in the system:

- 1. Shipper and Receiver Locations
- 2. Carrier Accounts
- 3. Load Sheets

The next sections explain how to set this up quickly.

## **Step #1**: Adding Shipper and Receiver Locations

On the main menu, click on "Location Profiles" to go Location Profile page. You will need to add a Location Profile for each location you pick up from and deliver to. Follow the steps below to create location profiles:

- 1. Enter the Location Name
- 2. Select the location address from the list. Please start typing the address and the list will autofill based on your selection. It is critical that you select the location from this picklist and that the Location Latitude and Location Longitude fill in below. (this is how all geofencing and automated status updates occur).
- 3. Enter the location Main Contact information. If you want to send them automated emails and real-time tracking links, make sure you enter their email address and click the "Send Tracking Link" checkbox. When you add this location to a load, it will default this location to receive automated updates.

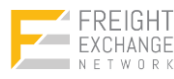

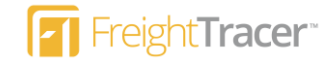

#### 4. Save the location and repeat this for each location you service.

| ocation Information               | Main Contact Info                                                       |
|-----------------------------------|-------------------------------------------------------------------------|
| ocation Name :* 1                 | Primary Contact Name :                                                  |
| FIZZANO BROTHERS HEADQUARTERS     | Bob Fizzano                                                             |
| ocation Address 1 :* <sup>2</sup> | Primary Contact Phone:<br>(610) 383-7202                                |
| 176 Chester Pike                  | Primary Contact Emails : 3                                              |
| ocation Address 2 : 📀             | shipping@fizzano.com +                                                  |
|                                   | Send Tracking Link 4                                                    |
| ocation City: *                   | (You can set default to send Tracking link to Shipper and Receiver(s).) |
| Crum Lynne                        |                                                                         |
| ocation State :* Location Zip :*  |                                                                         |
| PA • 19022                        |                                                                         |
| ocation Country :*                |                                                                         |
| JSA -                             |                                                                         |
| PS Tracking Info                  |                                                                         |
| ocation Latitude :*               |                                                                         |
| 39.8699065                        |                                                                         |
| ocation Longitude :*              |                                                                         |
| 75 32/25/5                        |                                                                         |

## Step #2: Adding Carrier Accounts

On the main menu, click on "Carrier Profiles" to go Carrier Profile page. You will need to create carrier accounts for every carrier and broker that you use. You create these accounts by doing the following the steps below.

- 1. Enter the Carrier Name
- 2. Enter the Carrier Address
- 3. Enter the Carrier Dispatch/Operations Contact Name, Phone and Email address. Please note that multiple emails should be separated by commas. These individuals will receive shipment tender, dispatch and load updates.
- 4. Select the Carrier Type, enter MC and DOT numbers and make sure you enter a valid Insurance Exp Date.
- If this is a Broker and you would like to enable the "DriverLink" feature, select the "Enable DriverLink" checkbox for this account. (More information on DriverLink can be found in our "FreightTracer DriverLink Instructions.pdf" guide)
- 6. Save the account.

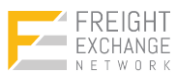

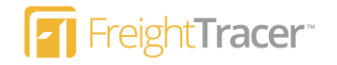

Carrier Add

Save Cancel

| Carrier Name:*                    |    | Contact Name :<br>Joe (Dispatch) |                       |
|-----------------------------------|----|----------------------------------|-----------------------|
| National Flatbed Trucking         | ±. | Contact Phone Number :           |                       |
| Iarrier Address : *               |    | (215) 023-8028                   |                       |
| 827 West 2nd Street               |    | Contact Email :                  |                       |
| Earrier Address 2:                |    | dispatch@nationalflat.com        |                       |
|                                   |    | Carrier Type :                   |                       |
|                                   |    | Asset Based                      |                       |
| larrier City : *                  |    | MC Number:                       | State DOT #:          |
| Lansdale                          |    | 234453                           | 12346                 |
| Carrier State : * Carrier Zip : * |    | Federal Tax ID #:                | Insurance Exp. Date:* |
| PA                                |    |                                  | 05/30/2021            |
| 19446                             |    | 🗆 Do Not Use                     |                       |
| Carrier Country : *               |    | □ Enable DriverLink™             |                       |
| USA                               | -  |                                  |                       |

## Step #3: Building a Load

There are various steps to building a load in FreightTracer. This is the easiest process to follow:

Part 1: Add the Pickup and Delivery locations and click the **Save** button. Once saved, the load will be in the "Available" status.

| Load Sheet <sup>e</sup>                                                     | COLLAPSE ALL                                                                                                    |                            |                                                         | 5. Save Cancel                                 |
|-----------------------------------------------------------------------------|----------------------------------------------------------------------------------------------------|----------------------------|---------------------------------------------------------|------------------------------------------------|
| Status: 😶                                                                   | Pick-Up                                                                                                    |                            | <b>*</b>                                                | Shipment Tracking                              |
| Carrier Info                                                                | RZZANO BROTHERS HEADQUARTERS * 2 1<br>1176 Chester Pile<br>Crunt Jynne, PA, USA 19022<br>Contact Name Bol Fizzano<br>Contact Thome: (H0) 383-7202<br>Contact Thome: Suppling@fitzzano.com<br>@ Send Tracking Link | Equipment Type:<br>Fibiled | Scheduling Method • • • • • • • • • • • • • • • • • • • |                                                |
| Driver Name:                                                                | Delivery                                                                                                    | Reference 1: 9             | Scheduling Method.* 😣                                   | Honton Front March                             |
| Driver Email: Shipment Revenue  Rate: Assessorials: Total Load Revenue: \$0 | Texas Building Products                                                                                                    | Reference 2:               | ABAP                                                    | Google Nap disk 60000 Soogle (NSU Terms of Use |
| Carrier Notes  Notes here                                                   |                                                                                                    |                            |                                                         |                                                |
| Google Chrome                                                               |                                                                                                    | Version 86.0               | 0.4240.75                                               |                                                |
| Microsoft Windows 10 Pro 64-bit Build 6.2.9200                              |                                                                                                    |                            |                                                         |                                                |

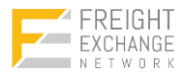

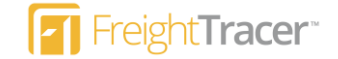

Part 2: Enter Carrier Information and click the **Dispatch** button. At this point, the following will happen:

- 1. <u>Please note that the Carrier Name, Driver Name and Driver Smartphone (iOS, Android) Number is required.</u>
- 2. Once dispatched, the load status will change to "Dispatched".
- 3. The driver will receive a text message that they have been dispatched on a FreightTracer shipment. (Please refer to "FreightTracer Mobile App Driver Setup Training.pdf" for initial driver onboarding instructions)
- 4. Live, real-time tracking will begin once the driver loads up FreightTracer and acknowledges the shipment via their mobile app.

| Load Sheet <sup>®</sup>                                                                                              | COLLAPSE ALL                                                                                                    |                                        | Save Canc                                                                            | el Delete | Create New Load                                                  | Duplicate Load Dispatch Load BOL                                                                                                    |
|----------------------------------------------------------------------------------------------------|----------------------------------------------------------------------------------------------------|----------------------------------------|--------------------------------------------------------------------------------------|-----------|------------------------------------------------------------------|----------------------------------------------------------------------------------------------------|
| Show only Active Loads                                                                                               | Pick-Up                                                                                                    |                                        |                                                                                      | •         | Last Location:                                                   |                                                                                                    |
| Status: O                                                                                                    | FIZZANO BROTHERS HEADQUARTERS                                                                                                    | Equipment Type:<br>Flatbed             | Scheduling Method:* 📀<br>Before                                                      | -         | Last Ping:<br>Not Available                                      |                                                                                                    |
| Score: •<br>Satisfactory •                                                                                           | Crum Lynne, PA, USA 19022<br>Contact Name: Bob Fizzano<br>Contact Phone: (610) 383-7202                                                       | Reference 1: 420822789<br>Reference 2: | Scheduled Date:* Scheduled Time:<br>10/15/2020 05:00 PM<br>Actual Date: Actual Time: | EDT       |                                                                  |                                                                                                    |
| Carrier Info  National Flatbed Trucking                                                                              | Contact Email: shipping@flzzano.com                                                                                                    | Truck Number: Trailer Number:<br>10 22 |                                                                                      |           | SHIPMENT MILES                                                   | MILES REMAINING DRIVE TIME REMAINING                                                                                                    |
| Contact Name: Joe (Dispatch)<br>Contact Phone: (215) 023-8028<br>Carrier Score: 0%<br>Enable DriverLink <sup>™</sup> | Delivery                                                                                                    |                                        |                                                                                      | •         | OREGON IDAHO WYOMI                                               | REFRESH MAP DAVET                                                                                                    |
| Driver Info  Driver Name: Bill Williams                                                                              | Final                                                                                                    | Reference 1: 0<br>Reference 2:         | Scheduling Method:* ASAP Scheduled Date:* Scheduled Time: 10/19/2020 12:00 PM        | •<br>CDT  | NEVADA UTAH COL                                                  | NEBRASKA IOWA CNGODO<br>ILEINOI ANA<br>ILEINOI PENN<br>INDIANA<br>ORADO KANSAS MISSOURI VICENIA<br>KINICIA VICENIA                           |
| Driver Phone:<br>(827) 627-662<br>Driver Email:                                                                      | Dallas, TX, USÁ 75220<br>Contact Name: Store Manager<br>Contact Fhone: (617) 208-2837<br>Contact Email: manager@tbp.com<br>Send Tracking Link |                                        | Actual Date: Actual Time:                                                            |           | CALIFORNIA OLas Vegas<br>Los Angeles ARIZONA NEW I<br>San Diegoo | OKLAHOMA TENNESSE GOOTMA<br>ARKANDA' TENNESSE GOOTMA<br>OBIA MISSISSIPO OSTANA<br>O AVADAMA ARCHINA<br>TEXAS COORIA<br>UDISLAMA<br>OUSISLAMA |
| Shipment Revenue  Rete Price Per Pound Rete: Assessorials:                                                           | Created By Mark NewCompany on 10/15/2020                                                                                                    | t 2:30 PM EDT Updated I                | by Mark NewCompany on 10/15/2020 at 2:30 PM EDT                                      |           | o can                                                            | Guilf of Mexico                                                                                                    |
| 2500<br>Total Load Revenue: <b>\$2500</b>                                                                            | Subject Body                                                                                                    | Created By Created                     | Date Actions                                                                         | NEW NOTE  | Google                                                           | Mexico City                                                                                                    |
| Carrier Notes 😔                                                                                                    | There are no items to display                                                                                                    |                                        |                                                                                      |           |                                                                  | Load Activity                                                                                                    |
| The Driver will see these notes on the mobile app!                                                                   | Documents & Attachments                                                                                                    |                                        |                                                                                      | UPLOAD    | Date & Time                                                      | Log Entry                                                                                                    |
|                                                                                                    | Description Created By Created                                                                                                    | Date Updated By                        | Updated Date Actions                                                                 |           | 10/15/2020 2:30 PM EDT                                           | Status Changed to Available                                                                                                    |
|                                                                                                    |                                                                                                    |                                        |                                                                                      |           |                                                                  |                                                                                                    |

Version 86.0.4240.75

Microsoft Windows 10 Pro 64-bit Build 6.2.9200

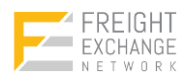

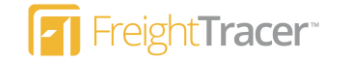

# Tracking a Load

Once you have successfully dispatched drivers on the FreightTracer mobile application, you will be able to track them via our Dashboard and interactive Load Sheet.

#### **Dashboard View**

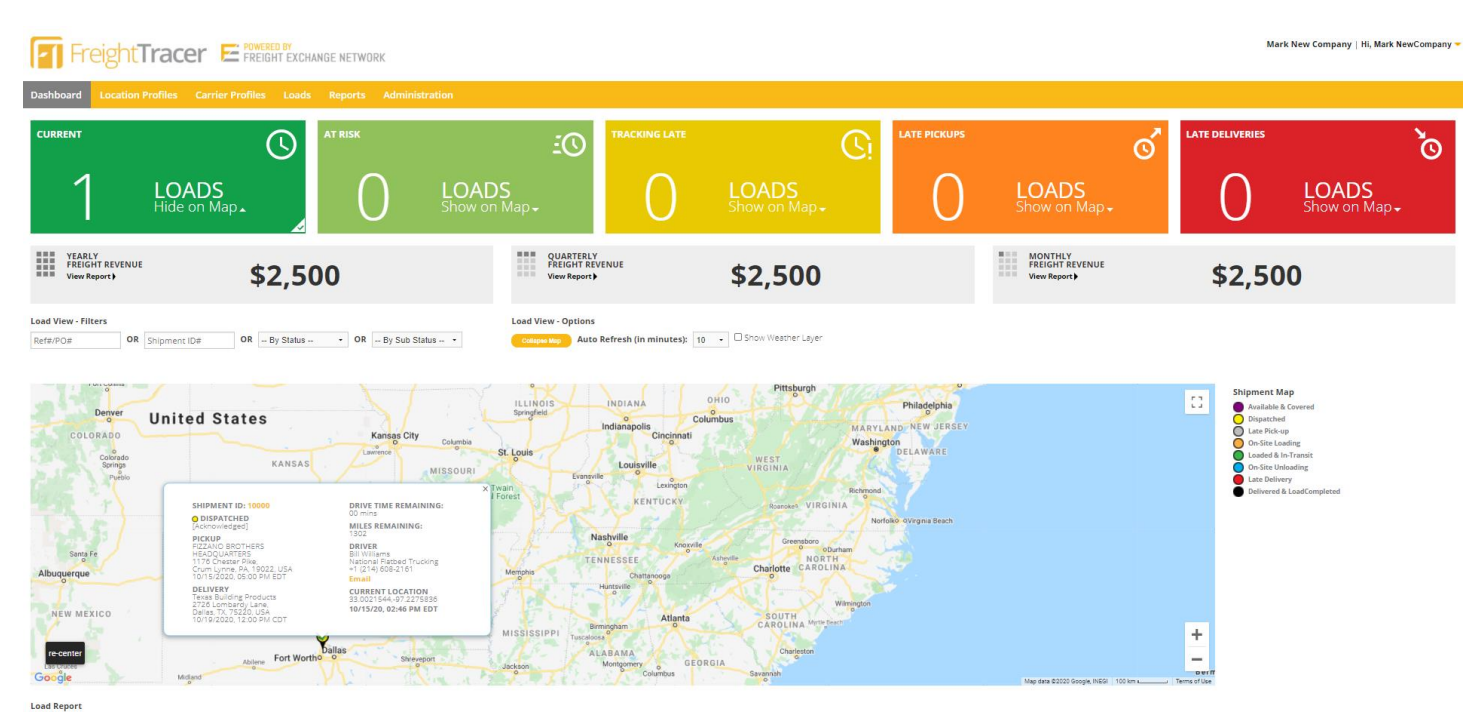

#### Load Sheet View

Mark New Company | Hi, Mark NewCom Freight Tracer E POWERED BY FREIGHT EXCHANGE NETWORK Load Sheet Save Cancel Delete Show only Active Load Last Lo Shipment ID: 10000 Status: O Dispatched Sub Status: FIZZANO BROTHERS HEADO Scheduling M Before Scheduled D 10/15/2020 Last Ping: Reference 1: #20822789 Reference 2: Acknow EDT 1302 0 00 COMPLETE LOAD Trailer 22 Shipmen Tracking Carrier Info • (ADD Reference 1: 6 Texas Building Products \* ates CDT 2726 Lombardy Lane Dallas, TX ,USA 75220 Contact Name: Store N Contact Phone: (817) 2 ual Time Send Tracking Link Created By Mark NewCompany on 10/15/2020 at 2:30 PM EDT By Mark Ne any on 10/15/2020 at 2:38 PM ED 1 + Load Notes Shipment R Rate O Pri Rate: 2500 There are no items to display \$2500 Load Activity Documents & Attachments Log Entry Date & Time Created Date Updated Date Actions Carrier Notes 10/15/2020 2:30 PM EDT Status Changed to Available The Driver will see these notes on the mobile ap There are no items to display 10/15/2020 2:38 PM EDT Status Changed from Available to Covered 10/15/2020 2:38 PM EDT Status changed from Covered to Dispatched 10/15/2020 2:46 PM EDT Status changed from Dispatched to Dispatched[Acknowledged]